# Sesión 5: Componentes (2)

## Índice

| 1 Contenedores         | 2  |
|------------------------|----|
| 1.1 Window             | 2  |
| 1.2 Panel              | 3  |
| 1.3 Pestañas           | 4  |
| 2 Disposición          | 5  |
| 2.1 Modelo de caja     | 5  |
| 2.2 Modelo de bordes   | 5  |
| 2.3 Tablas de paneles  | 6  |
| 3 Múltiples ítems      | 7  |
| 3.1 Listas             | 7  |
| 3.2 Grid               | 9  |
| 3.3 Contenido dinámico |    |
| 3.4 Paginado           |    |
| 3.5 Árboles            | 14 |
| 4 Menús                | 15 |
| 4.1 Barra de menús     |    |
| 4.2 Menú popup         | 17 |
| 4.3 Toolbar            | 17 |
|                        |    |

## 1. Contenedores

## 1.1. Window

Las ventanas contienen otros elementos en su interior.

Atributos y elementos más importantes:

- title: El título de la ventana
- caption: Grupo de elementos en la parte derecha del título (puede contener una imagen como atributo)
- closable: Booleano que indica que la ventana puede ser cerrada (evento relacionado: onClose)
- sizable: Booleano que indica que el tamaño de la ventana puede ser modificado (evento relacionado: onSize)
- contentStyle: permite definir scroll con overflow:auto
- mode: modo de aparición
- toolbar: barra de herramientas en el panel

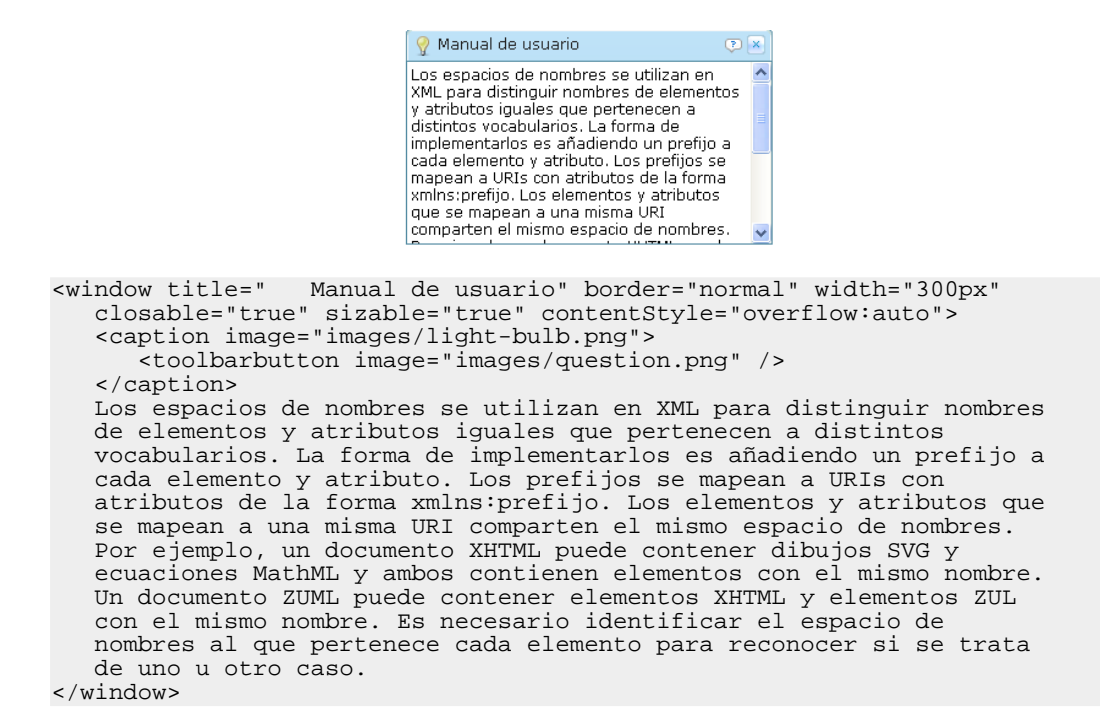

Las ventanas pueden vivir en la página con distintos modos de aparición:

- **Embed**: embebido en otros componentes
- **Overlap**: solapada con otros componentes; el usuario puede moverla
- **Popup**: igual que overlap, con la diferencia de que la ventana se cierra si el usuario

pincha en otra parte

- **Modal**: igual que overlap, pero se suspende la ejecución del resto de componentes y el usuario no puede interactuar con ellos. Si se llama en código zscript a win.doModal() se suspende la ejecución de la siguiente instrucción hasta que la ventana no se cierra.
- Highlighted: igual que modal, con la diferencia de que no se suspende la ejecución.

Podemos probar a poner el identificador win en la ventana anterior y añadir estos botones para probar todos los modos:

```
<button label="Overlap" onClick="win.doOverlapped();"/><button label="Popup" onClick="win.doPopup();"/><button label="Modal" onClick="win.doModal();"/><button label="Embed" onClick="win.doEmbedded();"/><button label="Highlighted" onClick="win.doHighlighted();"/>
```

## 1.2. Panel

Un panel es un elemento parecido a las ventanas, pero con algunas características propias que le hacen el elemento perfecto para componer las interfaces de usuario.

Atributos:

- title: El título del panel
- caption: Grupo de elementos en la parte derecha del título (puede contener una imagen como atributo)
- framable: Booleano que indica si el panel tiene un aspecto redondeado
- closable: Booleano que indica que el panel puede ser cerrado (evento relacionado: onClose)
- collapsible: Booleano que indica si puede ser colapsado
- open: Booleano que indica el estado inicial del panel
- maximizable: Boolean que indica si puede ser maximizable
- maximized: Booleano que indica si el panel está inicialmente maximizado
- minimizable: Booleano que indica si puede ser minimizable
- minimized: Booleano que indica si el panel está inicialmente minimizado
- floatable: Booleano que indica si el flota sobre el resto de componentes
- movable: Booleano que indica si el usuario puede moverlo

#### Elementos:

- panelchildren: contenedor en el que se define el contenido del panel
- caption: contenedor que define un grupo de elementos a la derecha del título
- toolbar: barra de herramientas en el panel

Ejemplo:

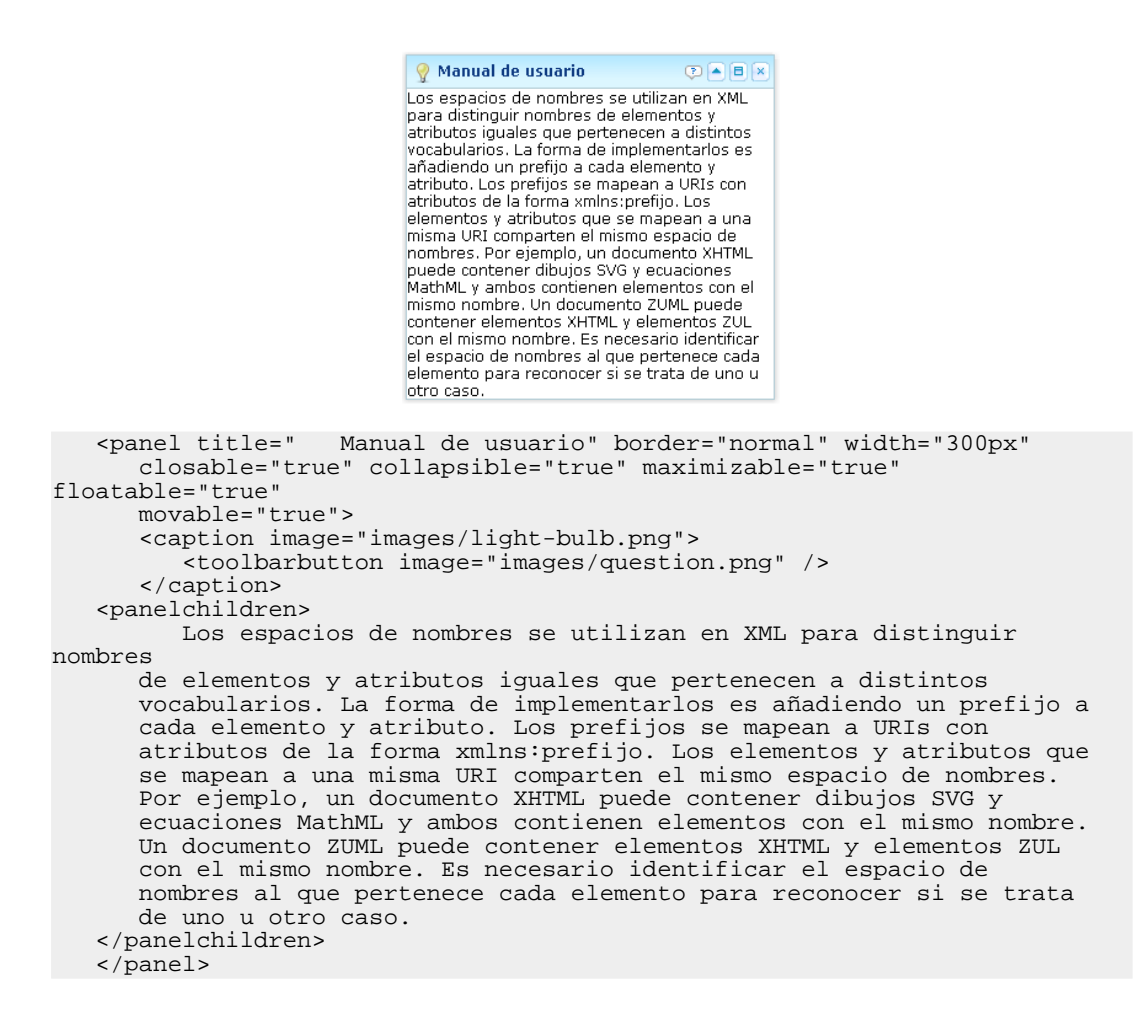

#### 1.3. Pestañas

Con el elemento tabbox podemos definir un conjunto de pestañas.

Podemos cambiar el panel seleccionado de dos formas:

Llamando al método setSelected() del Tab que queremos seleccionar

• Llamando al método setSelectedTab(Tab) del Tabbox

### 2. Disposición

En ZK se definen distintos gestores de disposición de los componentes en los contenedores: modelo de caja, de bordes, tablas de paneles y agrupaciones.

Vamos a ver un ejemplo de cada uno.

#### 2.1. Modelo de caja

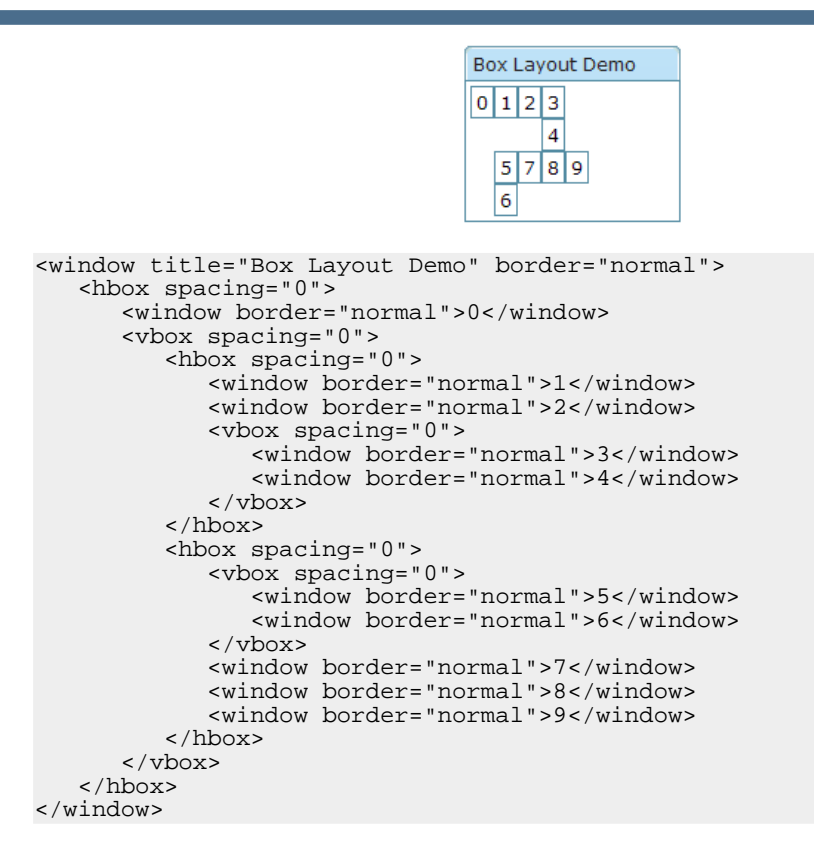

#### 2.2. Modelo de bordes

El modelo de bordes es idéntico al utilizando en Swing. Define cinco zonas: north, center, south, east y west. Distribuimos los componentes colocándolos en cada una de las zonas. Es posible también definir restricciones de tamaño máximo y mínimo en las zonas.

Atributos de cada borde:

- splittable: indica si el borde puede ser movido por el usuario
- maxsize, minsize: tamaño máximo y mínimo del panel

size: tamaño (en pixeles o %) ٠

#### Ejemplo:

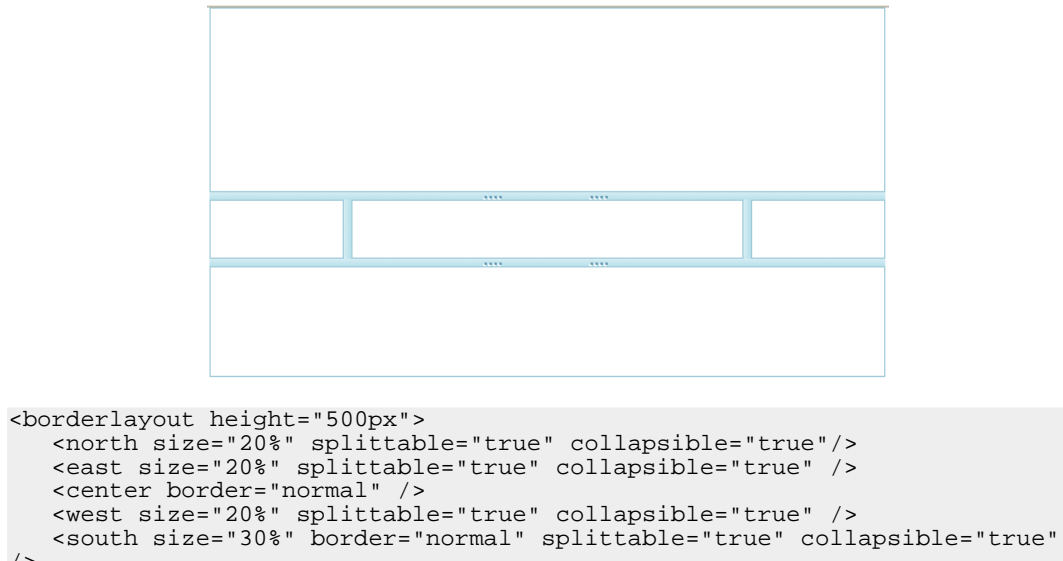

```
/>
```

```
</borderlayout>
```

#### 2.3. Tablas de paneles

</tablechildren> <tablechildren>

|                                                                                                    | table 1                                                   |                                    |                              |  |  |  |
|----------------------------------------------------------------------------------------------------|-----------------------------------------------------------|------------------------------------|------------------------------|--|--|--|
|                                                                                                    | Panel                                                     |                                    |                              |  |  |  |
|                                                                                                    | table2                                                    | table3                             | table4                       |  |  |  |
|                                                                                                    | Panel                                                     | Panel                              | Panel                        |  |  |  |
|                                                                                                    | table5                                                    | table6                             |                              |  |  |  |
|                                                                                                    | Panel                                                     | Panel                              |                              |  |  |  |
|                                                                                                    |                                                           |                                    |                              |  |  |  |
|                                                                                                    |                                                           |                                    |                              |  |  |  |
| <tabletayout col<="" td=""><th>uuuus = 3 &gt;</th><th></th><th></th></tabletayout>                                                      | uuuus = 3 >                                               |                                    |                              |  |  |  |
| <tablechlidre< td=""><th>n coispan="3"&gt;</th><th></th><th></th></tablechlidre<>                                                       | n coispan="3">                                            |                                    |                              |  |  |  |
| <panel td="" wid<=""><th>itn="500px" tit.</th><th>le="tablel" poi<br/>/memolebildwory</th><th><pre>cder="normal"&gt;</pre></th></panel> | itn="500px" tit.                                          | le="tablel" poi<br>/memolebildwory | <pre>cder="normal"&gt;</pre> |  |  |  |
| <panelo<br>(manal)</panelo<br>                                                                                                    | millaren>Panei </th <th>paneichildren</th> <th>&gt;</th>  | paneichildren                      | >                            |  |  |  |
|                                                                                                    |                                                           |                                    |                              |  |  |  |
|                                                                                                    |                                                           |                                    |                              |  |  |  |
| <tablechildren></tablechildren>                                                                                                    |                                                           |                                    |                              |  |  |  |
| <panel td="" tit<=""><th>le="table2" boi</th><th>der="normal"&gt;</th><th></th></panel>                                                 | le="table2" boi                                           | der="normal">                      |                              |  |  |  |
| <panelchildren>Panel</panelchildren>                                                                                                    |                                                           |                                    |                              |  |  |  |
|                                                                                                    |                                                           |                                    |                              |  |  |  |
| <th>:en&gt;</th> <th></th> <th></th>                                                                                                    | :en>                                                      |                                    |                              |  |  |  |
| <tablechildre< td=""><th>n&gt;</th><th></th><th></th></tablechildre<>                                                                   | n>                                                        |                                    |                              |  |  |  |
| <panel td="" tit<=""><th>le="table3" boi</th><th>der="normal"&gt;</th><th></th></panel>                                                 | le="table3" boi                                           | der="normal">                      |                              |  |  |  |
| <panelo< td=""><th>hildren&gt;Panel&lt;</th><th>/panelchildren:</th><th>&gt;</th></panelo<>                                             | hildren>Panel<                                            | /panelchildren:                    | >                            |  |  |  |
|                                                                                                    |                                                           |                                    |                              |  |  |  |
| <th>ren&gt;</th> <th></th> <th></th>                                                                                                    | ren>                                                      |                                    |                              |  |  |  |
| <tablechildre< td=""><th>en rowspan="2"&gt;</th><th></th><th></th></tablechildre<>                                                      | en rowspan="2">                                           |                                    |                              |  |  |  |
| <panel td="" tit<=""><th>le="table4" bor</th><th>rder="normal" h</th><th>neight="90px"&gt;</th></panel>                                 | le="table4" bor                                           | rder="normal" h                    | neight="90px">               |  |  |  |
| <panelo< td=""><th>hildren&gt;Panel<!--</th--><th>/panelchildren:</th><th>&gt;</th></th></panelo<>                                      | hildren>Panel </th <th>/panelchildren:</th> <th>&gt;</th> | /panelchildren:                    | >                            |  |  |  |
|                                                                                                    |                                                           |                                    |                              |  |  |  |

## 3. Múltiples ítems

### 3.1. Listas

El componente listbox define una lista de ítems entre los que el usuario puede seleccionar uno o más.

#### Atributos:

- maxlength: máxima longitud en caracteres de las etiquetas de los ítems
- multiple: permite la selección de múltiples ítems
- checkmark: se muestra una marca de chequeo en cada ítem
- rows: número de filas de la lista; se muestra una barra de scroll si hay más ítems

#### Componentes:

- listhead: cabecera de la lista
- listitem: item de la lista
- listcell: celda del ítem
- listfoot: pie de página de la lista

#### Ejemplo:

| Título 🗘                                        | Estado     |
|-------------------------------------------------|------------|
| Designing Web Interfaces                        | Prestado   |
| Head First Java                                 | Disponible |
| Patterns of Enterprise Application Architecture | Prestado   |
| The Art of Agile Development                    | Prestado   |
| Seleccionar                                     |            |

```
<?page title="Listas" contentType="text/html;charset=UTF-8"?>
<zk>
<window title="Listas" border="normal">
<zscript><![CDATA[
    void doSelect() {
        int seleccionado = libros.getSelectedIndex();
        String titulo = libros.getItemAtIndex(seleccionado).getLabel();
        alert(titulo);
    }
]]></zscript>
<listbox id="libros" width="500px">
    <listbead>
        <listbeader width="80%" label="Título" sort="auto" />
```

```
theader label="Estado" />
   </listhead>
   <listitem>
      <listcell label="Designing Web Interfaces" />
      <listcell label="Prestado" />
   </listitem>
   <listitem>
      <listcell label="Head First Java" />
<listcell label="Disponible" />
   </listitem>
   <listitem>
      <listcell label="Patterns of Enterprise Application Architecture" />
      <listcell label="Prestado" />
   </listitem>
   <listitem>
      <listcell label="The Art of Agile Development" />
      <listcell label="Prestado" />
   </listitem>
   </listbox>
   <button label="Seleccionar" onClick="doSelect()" />
</window>
</zk>
```

Otro ejemplo en el que se combinan dos listas y dos botones para construir una interfaz en la que se permite mover ítems de una lista a otra:

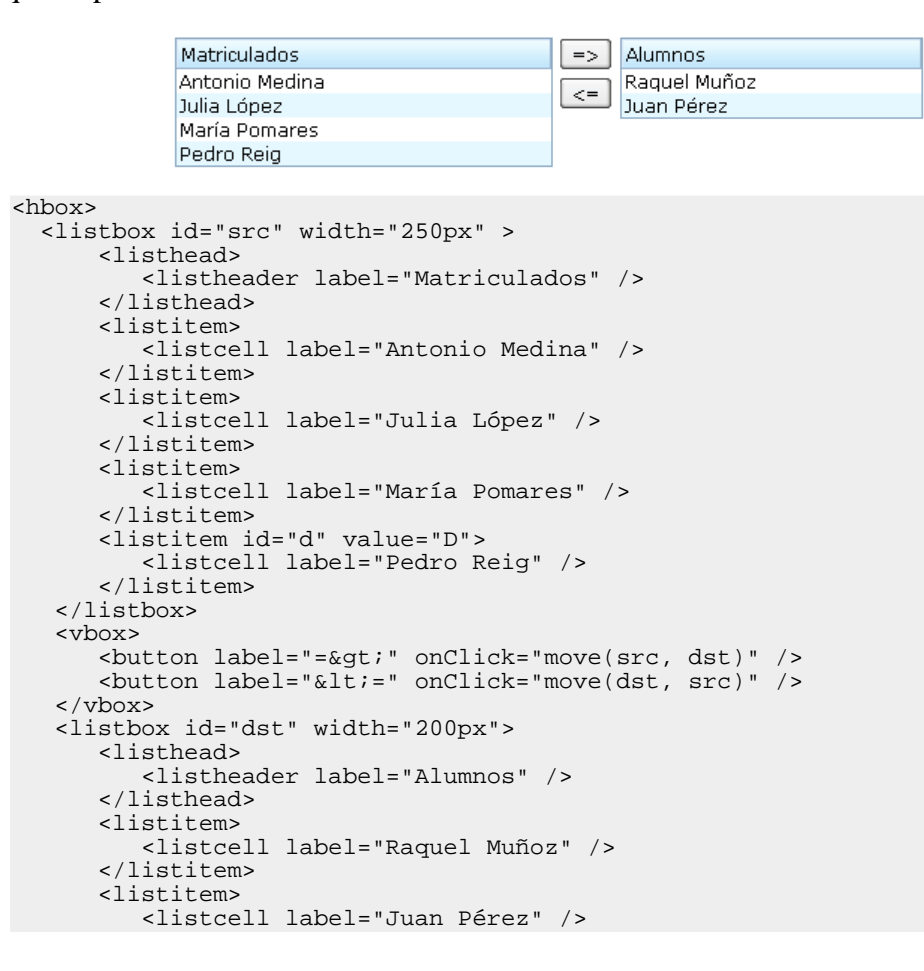

Copyright © 2010 Depto. CCIA All rights reserved.

```
</listitem>
</listitem>
</listbox>
<zscript>
void move(Listbox src, Listbox dst) {
Listitem s = src.getSelectedItem();
if (s == null)
Messagebox.show("Select an item first");
else
s.setParent(dst);
}
</zscript>
</how>
```

## 3.2. Grid

El componente grid permite disponer ítems en una rejilla. Es muy útil para presentar datos y para construir formularios.

Los ítems están alineados en filas y columnas. Se definen las columnas y en cada fila hay que colocar tantos componentes como columnas se han definido. Es posible que una celda ocupe más de una fila y columna utilizando el atributo span.

#### Atributos:

- height: si se especifica la altura y no caben los componentes aparece una barra de scroll; pasa igual con el ancho (width)
- sizable: valor booleano que indica si el usuario puede modificar el tamaño de las columnas

#### Componentes:

- auxheader: cabeceras auxiliares
- columns: columnas
- column: cada una de las columnas
- rows: filas
- row: cada una de las filas

Ejemplo de una rejilla sencilla:

| Head 1   | Head 2   | Head 3                         |
|----------|----------|--------------------------------|
| Faster 💌 | 31       |                                |
| Option 1 | Option 2 | 🔿 Apple 💿 Orange 🔿 Lemon       |
| Option 1 | Option 2 | ○ Apple<br>⊙ Orange<br>○ Lemon |

```
<grid width="500px">
    <columns>
        <column label="Head 1"/>
            <column label="Head 2" align="center"/>
            <column label="Head 3" align="right"/>
            </columns>
        <rows>
```

```
<row>
          <listbox mold="select">
              <listitem label="Faster"/>
<listitem label="Fast"/>
              <listitem label="Average"/>
          </listbox>
          <datebox/>
          <textbox rows="2"/>
       </row>
       <row>
          <checkbox checked="true" label="Option 1"/>
          <checkbox label="Option 2"/>
          <radiogroup>
             </radiogroup>
       </row>
       <row>
          <radio label="Orange" checked="true"/>
              <radio label="Lemon"/>
          </radiogroup>
       </row>
   </rows>
</grid>
```

Ejemplo de un grid con celdas que ocupan varias filas y columnas utilizando la etiqueta span:

|                                                                                   | Left                                                                                                    | Center       | Right                                                                        | Column 4                                                              | Column 5                                            | Column 6         |
|-----------------------------------------------------------------------------------|----------------------------------------------------------------------------------------------------|--------------|------------------------------------------------------------------------------|-----------------------------------------------------------------------|-----------------------------------------------------|------------------|
|                                                                                   | Item A.1                                                                                                    | Item A.2     | Item A.3                                                                     | Item A.4                                                              | Item A.5                                            | Item A.6         |
|                                                                                   | Item B.1                                                                                                    | Item B       | .2                                                                           | Item B.4                                                              |                                                     | Item B.6         |
|                                                                                   | Item C.1                                                                                                    |              |                                                                              | Item C.4                                                              | Item C.5                                            | Item C.6         |
|                                                                                   | Item D.1                                                                                                    | Item D.2     |                                                                              | It                                                                    | em D.3 Item D.5                                     |                  |
|                                                                                   |                                                                                                    |              |                                                                              |                                                                       |                                                     |                  |
| grid>                                                                             |                                                                                                    |              |                                                                              |                                                                       |                                                     |                  |
| <col< td=""><td>umns&gt;</td><td></td><td></td><td></td><td></td><td></td></col<> | umns>                                                                                                    |              |                                                                              |                                                                       |                                                     |                  |
|                                                                                   | <column labe<="" td=""><td>l="Left" a</td><td>align="l</td><td>eft"/&gt;</td><td>column lab</td><td>el="Center</td></column>                       | l="Left" a   | align="l                                                                     | eft"/>                                                                | column lab                                          | el="Center       |
| lign-"                                                                            | ontor"/>                                                                                                    |              | arrau- r                                                                     | CIC / P                                                               |                                                     |                  |
| in industry in a second                                                           | encer />                                                                                                    | 1            |                                                                              |                                                                       |                                                     | 1 1              |
|                                                                                   | <column labe<="" td=""><td>el="Right"</td><td>align=":</td><td>right",</td><td>/&gt;<column 1<="" td=""><td>abel="Colu</td></column></td></column> | el="Right"   | align=":                                                                     | right",                                                               | /> <column 1<="" td=""><td>abel="Colu</td></column> | abel="Colu       |
|                                                                                   | <column labe<="" td=""><td>≥l="Column</td><td>5"/&gt;<co< td=""><td>lumn la</td><td>abel="Colum</td><td>n 6"/&gt;</td></co<></td></column>         | ≥l="Column   | 5"/> <co< td=""><td>lumn la</td><td>abel="Colum</td><td>n 6"/&gt;</td></co<> | lumn la                                                               | abel="Colum                                         | n 6"/>           |
| <td>lumns&gt;</td> <td></td> <td></td> <td></td> <td></td> <td></td>              | lumns>                                                                                                    |              |                                                                              |                                                                       |                                                     |                  |
| <row< td=""><td>'S&gt;</td><td></td><td></td><td></td><td></td><td></td></row<>   | 'S>                                                                                                    |              |                                                                              |                                                                       |                                                     |                  |
|                                                                                   | <row></row>                                                                                                    |              |                                                                              |                                                                       |                                                     |                  |
|                                                                                   | <pre></pre>                                                                                                    | 72]110-"Ttor | n 7 1 "/~                                                                    | <label< td=""><td>value-"Tte</td><td>m 7 2"/&gt;</td></label<>        | value-"Tte                                          | m 7 2"/>         |
|                                                                                   | <pre><label <="" pre="" v=""></label></pre>                                                                                                    | alue- Iten   |                                                                              |                                                                       | value- ite                                          | A. 4             |
|                                                                                   | <lapel td="" v<=""><td>/alue="iter</td><td>n A.3"/&gt;</td><td><lapel< td=""><td>value="ite</td><td>m A.4"/&gt;</td></lapel<></td></lapel>         | /alue="iter  | n A.3"/>                                                                     | <lapel< td=""><td>value="ite</td><td>m A.4"/&gt;</td></lapel<>        | value="ite                                          | m A.4"/>         |
|                                                                                   | <label td="" v<=""><td>/alue="lter</td><td>n A.5"/&gt;</td><td><label< td=""><td>value="lte</td><td>m A.6"/&gt;</td></label<></td></label>         | /alue="lter  | n A.5"/>                                                                     | <label< td=""><td>value="lte</td><td>m A.6"/&gt;</td></label<>        | value="lte                                          | m A.6"/>         |
|                                                                                   |                                                                                                    |              |                                                                              |                                                                       |                                                     |                  |
|                                                                                   | <row spans="&lt;/td&gt;&lt;td&gt;1,2,2"></row>                                                                                                    |              |                                                                              |                                                                       |                                                     |                  |
|                                                                                   | <label td="" v<=""><td>zalue="Tter</td><td>n B.1"/&gt;</td><td><label< td=""><td>value="Iter</td><td>m B.2"/&gt;</td></label<></td></label>        | zalue="Tter  | n B.1"/>                                                                     | <label< td=""><td>value="Iter</td><td>m B.2"/&gt;</td></label<>       | value="Iter                                         | m B.2"/>         |
|                                                                                   | <label v<br="">clabel v</label>                                                                                                    | zalua-"Itor  | n B 4"/>                                                                     | clabel                                                                | value-"Ite                                          | m B 6"/>         |
|                                                                                   | <iddci td="" v<=""><td>aiuc- icci</td><td>п D.ч /&gt;</td><td><rabel< td=""><td>Varue- ice</td><td>ш <b>D</b>•0 /&gt;</td></rabel<></td></iddci>   | aiuc- icci   | п D.ч />                                                                     | <rabel< td=""><td>Varue- ice</td><td>ш <b>D</b>•0 /&gt;</td></rabel<> | Varue- ice                                          | ш <b>D</b> •0 /> |
|                                                                                   | 10W                                                                                                    |              |                                                                              |                                                                       |                                                     |                  |
|                                                                                   | <row spans="&lt;/td&gt;&lt;td&gt;'3"></row>                                                                                                    |              |                                                                              | _                                                                     |                                                     |                  |
|                                                                                   | <label td="" v<=""><td>/alue="Iter</td><td>n C.l"/&gt;</td><td><label< td=""><td>value="Ite</td><td>m C.4"/&gt;</td></label<></td></label>         | /alue="Iter  | n C.l"/>                                                                     | <label< td=""><td>value="Ite</td><td>m C.4"/&gt;</td></label<>        | value="Ite                                          | m C.4"/>         |
|                                                                                   | <label td="" v<=""><td>/alue="Iter</td><td>n C.5"/&gt;</td><td><label< td=""><td>value="Iter</td><td>m C.6"/&gt;</td></label<></td></label>        | /alue="Iter  | n C.5"/>                                                                     | <label< td=""><td>value="Iter</td><td>m C.6"/&gt;</td></label<>       | value="Iter                                         | m C.6"/>         |
|                                                                                   |                                                                                                    |              |                                                                              |                                                                       |                                                     |                  |
|                                                                                   | <row spans="&lt;/td&gt;&lt;td&gt;1 2 2"></row>                                                                                                    |              |                                                                              |                                                                       |                                                     |                  |
|                                                                                   | <pre>spans=</pre>                                                                                                    | 77272 F      | n D 1 "/>                                                                    | <1abol                                                                | TTO JUO - " THO                                     | m D 2"/>         |
|                                                                                   | <tabel td="" v<=""><td>arue="iten</td><td>ш D.1 "/&gt;"</td><td><apel< td=""><td>vaiue="ite</td><td></td></apel<></td></tabel>                     | arue="iten   | ш D.1 "/>"                                                                   | <apel< td=""><td>vaiue="ite</td><td></td></apel<>                     | vaiue="ite                                          |                  |
|                                                                                   | <label td="" v<=""><td>/a⊥ue="⊥ter</td><td>n D.3"/&gt;</td><td><iabel< td=""><td>value="Iter</td><td>m D.5"/&gt;</td></iabel<></td></label>        | /a⊥ue="⊥ter  | n D.3"/>                                                                     | <iabel< td=""><td>value="Iter</td><td>m D.5"/&gt;</td></iabel<>       | value="Iter                                         | m D.5"/>         |
|                                                                                   |                                                                                                    |              |                                                                              |                                                                       |                                                     |                  |
| <td>ws&gt;</td> <td></td> <td></td> <td></td> <td></td> <td></td>                 | ws>                                                                                                    |              |                                                                              |                                                                       |                                                     |                  |
|                                                                                   |                                                                                                    |              |                                                                              |                                                                       |                                                     |                  |

#### </grid>

Ejemplo de un grid con columnas auxiliares:

| H1'07 |       |       |       |       |       | H2'07 |       |       |       |       |       |
|-------|-------|-------|-------|-------|-------|-------|-------|-------|-------|-------|-------|
| Q1    |       |       | Q2    |       |       | Q3    |       |       | Q4    |       |       |
| Jan   | Feb   | Mar   | Apr   | May   | Jun   | Jul   | Aug   | Sep   | Oct   | Nov   | Dec   |
| 1,000 | 1,100 | 1,200 | 1,300 | 1,400 | 1,500 | 1,600 | 1,700 | 1,800 | 1,900 | 2,000 | 2,100 |

```
<grid>
     <auxhead>
          <auxheader label="H1'07" colspan="6"/>
<auxheader label="H2'07" colspan="6"/>
     </auxhead>
     <auxhead>
          <auxheader label="Q1" colspan="3"/>
          <auxheader label="Q2" colspan="3"/><auxheader label="Q3" colspan="3"/>
          <auxheader label="Q4" colspan="3"/>
     </auxhead>
     <columns>
           <column label="Jan"/><column label="Feb"/><column label="Mar"/>
          <column label="Apr"/><column label="May"/><column label="Jun"/>
          <column label="Jul"/><column label="Aug"/><column label="Sep"/>
          <column label="Oct"/><column label="Nov"/><column label="Dec"/>
     </columns>
     <rows>
          <row>
          <label value="1,000"/><label value="1,100"/><label value="1,200"/>
          <label value="1,300"/><label value="1,400"/><label value="1,500"/>
<label value="1,600"/><label value="1,700"/><label value="1,800"/>
<label value="1,900"/><label value="2,000"/><label value="2,100"/>
          </row>
     </rows>
</grid>
```

Ejemplo de un grid que define un formulario HTML:

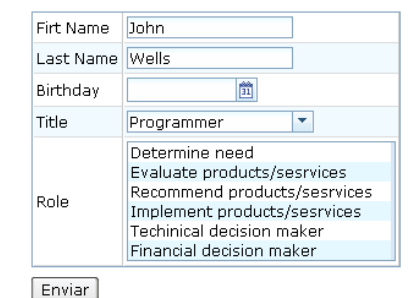

```
<h:form id="updateForm" action="/updateProfile"
xmlns:h="http://www.w3.org/1999/xhtml">
<grid width="400px">
<rows>
<row>Firt Name <textbox id="firstName" name="firstName"
value="John" constraint="no empty"/>
</row>
<row>Last Name <textbox id="lastName" name="lastName"
value="Wells" constraint="no empty"/>
</row>
<row>Birthday <datebox id="birthday" name="birthday"
constraint="no empty"/></row>
```

Copyright © 2010 Depto. CCIA All rights reserved.

```
<row>Title
   <combobox id="title" name="title" value="Programmer" constraint="no</pre>
empty">
     <comboitem label="Programmer" description="Software developer"/>
     <comboitem label="Architect" description="Software architect"/>
     <comboitem label="Project Manager" description="Techinical lead,
project manager"/>
   </combobox>
       </row>
       <row>Role
   <listbox name="role" multiple="true">
     <listitem value="1" label="Determine need"/>
     <listitem value="2" label="Evaluate products/sesrvices"/>
     <listitem value="3" label="Recommend products/sesrvices"/>
     <listitem value="5" label="Implement products/sesrvices"/>
<listitem value="5" label="Techinical decision maker"/>
     <listitem value="6" label="Financial decision maker"/>
   </listbox>
       </row>
       <row>
         <button label="Update" onClick="update()"/>
          <h:input type="reset"/>
       </row>
     </rows>
   </grid>
<zscript><![CDATA[
                        void update() {
        //validate data
       firstName.getValue();
       lastName.getValue();
       birthday.getValue();
       title.getValue();
        //submit the form
       Clients.submitForm(updateForm);
]]></zscript>
   </h:form>
```

### 3.3. Contenido dinámico

Vimos que era posible utilizar el atributo foreach para realizar una iteración por una colección y contruir los ítems de una lista en tiempo de carga de una página. El problema de este enfoque es que sólo funciona en el momento de la carga de la página. Si después realizamos modificaciones en la colección Java con la que está asociada la lista, la lista no se actualiza.

Una forma de solucionar el problema es actualizando manualmente el componente y los datos. El siguiente ejemplo muestra cómo se podría hacer.

El código zscript crea una variable personas donde se guarda el *modelo*; la lista de personas que deben mostrarse por pantalla. También se define la función add() que añade una nueva persona a la colección Java y al componente (listbox).

Para inicializar el componente listbox utilizamos los elementos ZK foreach y each para iterar por la colección. Después, añadimos nuevos elementos tanto en el arrayList (modelo) como en el listitem (vista).

Copyright © 2010 Depto. CCIA All rights reserved.

| Nombre | Apellidos | 🗢 Edad |
|--------|-----------|--------|
| TomO   | Hanks0    | 0      |
| Tom1   | Hanks1    | 1      |
| Tom2   | Hanks2    | 2      |
| Tom3   | Hanks3    | 3      |
| Tom4   | Hanks4    | 4      |
| Tom5   | Hanks5    | 5      |
| Tom6   | Hanks6    | 6      |
| Tom7   | Hanks7    | 7      |
| Tom8   | Hanks8    | 8      |
| Tom9   | Hanks9    | 9      |
| Añade  |           |        |

```
<window title="Actualizar vista" border="normal">
<zscript><![CDATA[
   import model.Persona;
   ArrayList personas = new ArrayList();
   for (int j = 0; j < 10; j++) {
       Persona p = new Persona("Tom"+j,
"Hanks"+k, j);
       personas.add(p);
   }
   void add() {
       int i = personas.size();
       Persona p = new Persona("Tom"+i,
                              "Hanks"+i,i);
       personas.add(p);
        // insert a new item into the listbox
       Listitem li = new Listitem();
       // insertamos el objeto persona como valor;
       // para poder utilizarlo si lo necesitamos
       li.setValue(p)
       // creamos las celdas y rellenamos su contenido
       li.appendChild(new Listcell(p.getNombre()));
       li.appendChild(new Listcell(p.getApellidos()));
li.appendChild(new Listcell(Integer.toString(p.getEdad())));
       lista.appendChild(li);
]]></zscript>
<listbox width="300px" id="lista">
   <listhead>
       <listheader label="Nombre" sort="auto" />
       <listheader label="Apellidos" sort="auto" />
<listheader label="Edad"/>
   </listhead>
   </listiteau/
<listiteau/
<listiteau/
<listiteau/
<listcell label="${personas}">
<listcell label="${each.nombre}" />
<listcell label="${each.apellidos}" />
<listcell label="${each.edad}" />
   </listitem>
</listbox>
<button label="Añade" onClick="add()" />
```

</window>

#### Nota:

En un patrón MVC este ejemplo no sería estrictamente correcto, ya que el controlador no debe actualizar los datos en la vista. Los datos en la vista sólo deben depender del modelo. Más

adelante veremos otra solución más correcta basada en las facilidades de data binding de ZK.

## 3.4. Paginado

Para paginar un componente de datos como una lista o un grid basta con definir el mold *paging* indicando el número de elementos de cada página. ZK calcula automáticamente las páginas a partir del número de elementos del listbox y coloca los botones de paginado en la lista o rejilla:

Para ver un ejemplo, bastan con modificar en el ejemplo anterior la declaración de la lista, añadiéndole el mold *paging*:

| Nombre | Apellidos | 🗢 Edad   |
|--------|-----------|----------|
| Tom4   | Hanks4    | 4        |
| Tom5   | Hanks5    | 5        |
| Tom6   | Hanks6    | 6        |
| Tom7   | Hanks7    | 7        |
| ▲ ▲ 2  | / 3 🕨 🕨   | [5-8/10] |
| Añade  |           |          |

```
tbox width="300px" id="lista" mold="paging" pageSize="4">
```

Con este enfoque tenemos que tener todos los datos cargados en la interfaz de usuario. Si estamos paginando un gran número de datos y queremos que la paginación obtenga nuevos datos del modelo (o de la base de datos) y actualice la interfaz modificando los datos que hay cargados en la lista, este enfoque no sirve. Veremos en el apartado de Data Binding cómo hacerlo utilizando el componente paging

## 3.5. Árboles

El componente tree permite definir elementos en forma de árbol, así como añadir columnas. Por simplificar, vamos a ver únicamente algún ejemplo en el que definimos los elementos. El funcionamiento de las columnas es muy similar al del componente grid.

Atributos y componentes incluidos:

- open: atributo boolean de los treeitem que indica si un subárbol está abierto inicialimente o no
- treeitem: cada uno de los ítems del árbol; puede contener una etiqueta o una imagen
- treechildren: componente que agrupa un subárbol. Se define dentro de un treeitem y contiene, a su vez, otros treeitems

Entre los eventos procesados por el árbol se encuentran:

- onOpen: el usuario ha abierto un subárbol
- onSelect: el usuario ha seleccionado un ítem. El evento generado es un objeto de la clase SelectEvent.

Un árbol sencillo:

<zscript>

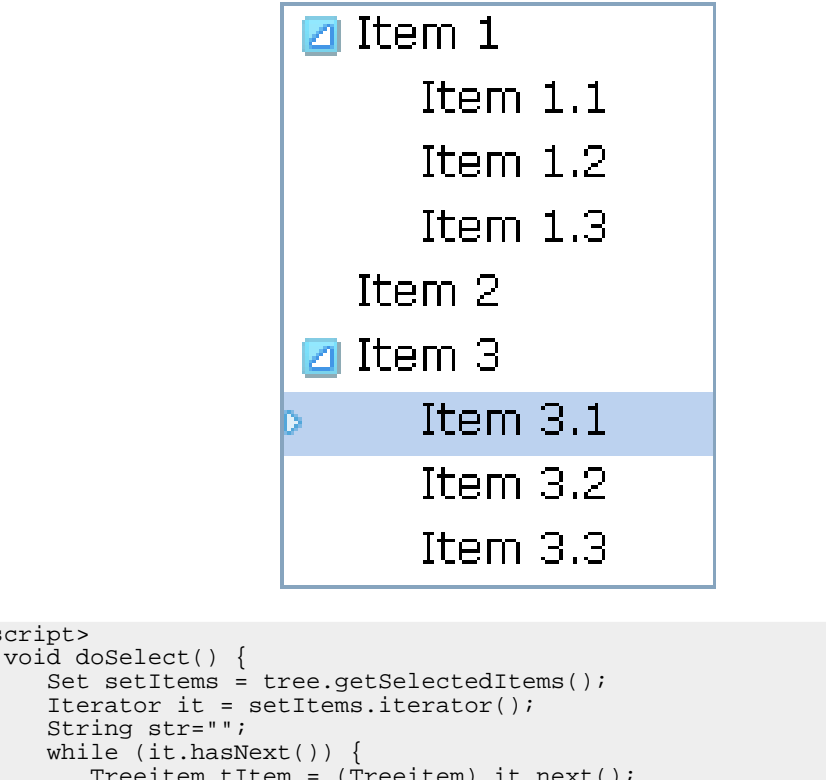

```
Treeitem tItem = (Treeitem) it.next();
str += tItem.getLabel() + " ";
   alert(str);
}</zscript>
   <tree id="tree" multiple="true" width="120px" onSelect="doSelect()">
   <treechildren>
       <treeitem label="Item 1">
           <treechildren>
              <treeitem label="Item 1.1" />
              <treeitem label="Item 1.2" />
<treeitem label="Item 1.3" />
           </treechildren>
       </treeitem>
       <treeitem label="Item 2" />
       <treeitem label="Item 3">
           <treechildren>
              <treeitem label="Item 3.1" />
<treeitem label="Item 3.2" />
              <treeitem label="Item 3.3" />
          </treechildren>
       </treeitem>
   </treechildren>
</tree>
```

## 4. Menús

### 4.1. Barra de menús

El componente menubar permite definir una barra de menús desplegables. Está compuesto de menupopup asociados a objetos menu. Cada menupopu contiene un grupo de menuitem.

En muchas ocasiones las opciones del menú necesitan cambiar alguna zona de la interfaz de usuario, cargando un nuevo fichero ZUL en ella. Una forma de hacer esto es modificando el atributo src de la instrucción include que previamente ha cargado esa zona a modificar. También es posible utilizar una instrucción include vacía como indicador del lugar en el que van a ir los nuevos componentes creados por la página.

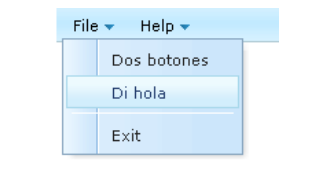

```
<zk>
   <menubar>
      <menu label="File">
         <menupopup>
            <menuitem label="Dos botones">
               <attribute name="onClick">
                  principal.src = "dos-botones.zul";
               </attribute>
            </menuitem>
            <menuitem label="Di hola">
               <attribute name="onClick">
                  principal.src = "di-hola.zul";
               </attribute>
            </menuitem>
            <menuseparator />
            <menuitem label="Exit" />
         </menupopup>
      </menu>
      <menu label="Help">
         <menupopup>
            <menuitem label="Index" />
            <menu label="About">
               <menupopup>
                  <menuitem label="About ZK" />
                  <menuitem label="About Potix"</pre>
                     href="http://www.zkoss.org/" />
               </menupopup>
            </menu>
         </menupopup>
      </menu>
   </menubar>
   <include id="principal" />
</zk>
```

Otra forma de cargar nuevos componentes es llamando al método createComponentes de la interfaz Executions:

<zscript><![CDATA[

### 4.2. Menú popup

El componente menupopup puede utilizarse fuera de una barra de menús. Por ejemplo, podemos asociarlo a la acción de pulsar el botón derecho con el atributo context:

```
Right Click Me
                                      Undo
                                      Redo
                                      Sort 🕨
                                               Sort by Name
                                               Sort by Date
<menupopup id="editPopup">
    <menuitem label="Undo"/>
    <menuitem label="Redo"/>
    <menu label="Sort">
         <menupopup>
              <menuitem label="Sort by Name" autocheck="true"/>
<menuitem label="Sort by Date" autocheck="true"/>
         </menupopup>
    </menu>
</menupopup>
<label value="Right Click Me!" context="editPopup"/>
<separator bar="true"/>
<label value="Right Click Me!" onRightClick="alert(self.value)"/>
```

Dentro de un menupop puede haber cualquier otro componente:

### 4.3. Toolbar

Un toolbar define una barra de botones (toolbarbutton).

Ejemplo:

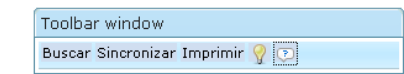

Sesión 5: Componentes (2)